## 申込ボタンをクリックしても メーラーが起動しない方へ

研修申込の流れの01に記載ある送信先のメールアドレスをコピーし、 ご自身が普段使われているメーラーの宛先に貼り付けの上、 件名・本文は未入力のまま送信してください。 メール送信後、数分で自動返信メールが届きます。

※宛先欄に1文字ずつ入力されますと入力間違いの原因となり、 正しい送信ができません。

必ずページ内のメールアドレスをコピーして貼り付けてください。

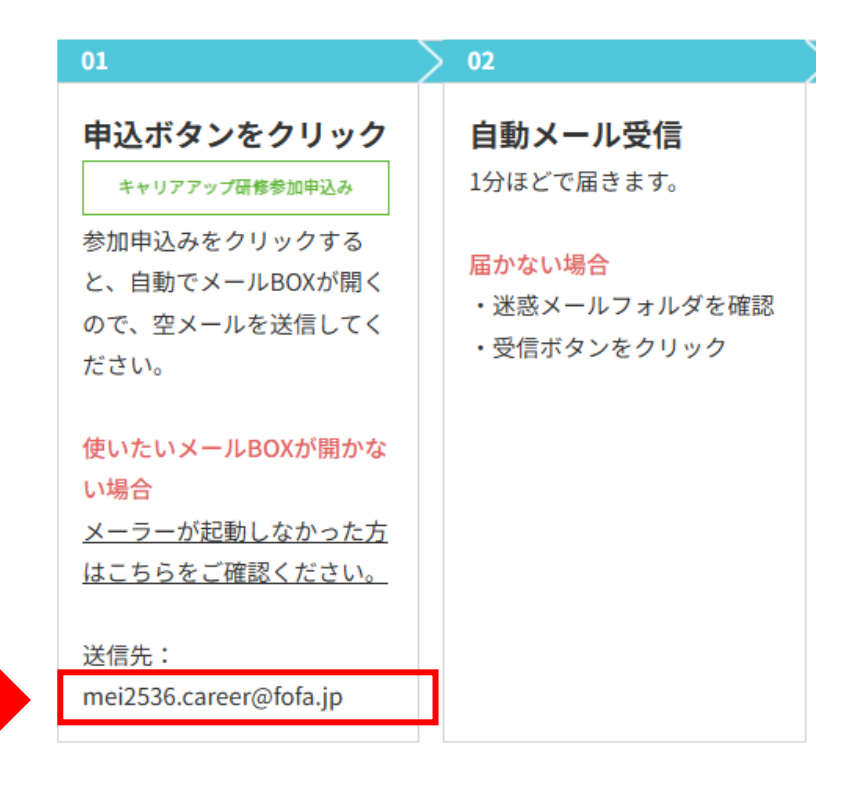

#### 🗌 研修申し込みの流れ

## 目次

## パソコン版(Windows)

| <u>Outlook</u>     | • | • | • | • | • | • | • | • | • | • | • | • | P.3 |
|--------------------|---|---|---|---|---|---|---|---|---|---|---|---|-----|
| <u>ThunderBird</u> | • | • | • | • | • | • | • | • | • | • | • | • | P.4 |
| <u>Gmail</u>       | • | • | • | • | • | • | • | • | • | • | • | • | P.5 |

### パソコン版(Mac)

| <u>×-ル</u> • | • | • | • | • | • | • | • | • | ٠ | • | • | P.6 |
|--------------|---|---|---|---|---|---|---|---|---|---|---|-----|
|--------------|---|---|---|---|---|---|---|---|---|---|---|-----|

## スマホ版(iPhone)

| <u>Gmail</u> | • | • | • | • | • | • | • | • | • | • | • | • | P.7 |
|--------------|---|---|---|---|---|---|---|---|---|---|---|---|-----|
| <u>メール</u>   | • | • | • | • | • | • | • | • | • | • | • | • | P.8 |

### スマホ版(Android)

| Gmail | Gmail | • • • • • • • | • • | ٠ | ٠ | ٠ | P.9 |
|-------|-------|---------------|-----|---|---|---|-----|
|-------|-------|---------------|-----|---|---|---|-----|

# 【パソコン版(Windows)】

### Outlookで空メールを送信する場合

#### ①ホームタブの新しいメールをクリック

| 1 🛋 🔊          |
|----------------|
|                |
| 修動 ルール OneNote |
| 移動             |
|                |
|                |
|                |
|                |
|                |
|                |
|                |
|                |
|                |
|                |
|                |
|                |

## ②宛先に mei2536.career@fofa.jp を貼り付ける ③送信をクリック

|   | <b>.</b> 5 (        | 5 ↑ ↓ =                           |                                      | 無題                         | - メッセージ (HT                                                   | ML 形式)                                          |                             |                                                                                    |   |
|---|---------------------|-----------------------------------|--------------------------------------|----------------------------|---------------------------------------------------------------|-------------------------------------------------|-----------------------------|------------------------------------------------------------------------------------|---|
|   | ৴ঢ়ঀ৾৸৾৾৴য়         | /セ−ジ 挿入                           | オプション 書式設定                           | 校閲 ヘルプ                     | ♀ 何をしますカ                                                      | 1                                               |                             |                                                                                    |   |
|   | 貼り付け<br>× がき<br>クリッ | り取り<br>ビー<br>試のコピー/貼り付け<br>ブボード 「 | 游ゴシック (本文( *   11<br>  B I 山   学 * A | - A* A*   ∷ -<br>-   ≕ ≕ ≡ | \$ <u>;</u><br>;<br>;<br>;<br>;<br>;<br>;<br>;<br>;<br>;<br>; | <ul> <li>アドレス帳名前の<br/>確認</li> <li>名前</li> </ul> | ファイルの<br>署名<br>添付 ~ ~<br>挿入 | <ul> <li>▶ フラグの設定 ~</li> <li>! 重要度 - 高</li> <li>↓ 重要度 - 低</li> <li>タグ い</li> </ul> | ~ |
| 3 | )<br>送信(S)          | 差出人(M) ~<br>宛先(T)                 | test@<br>mei2536.career@fo           | fa.jp                      | 2)                                                            |                                                 |                             |                                                                                    |   |
|   |                     | C C (C)<br>件名(U)                  |                                      |                            |                                                               |                                                 |                             |                                                                                    |   |
|   | ※ <b>í</b>          | 牛名・ス                              | 本文は未                                 | 入力で                        | OK                                                            |                                                 |                             |                                                                                    |   |

# 【パソコン版(Windows)】

### ThunderBirdで空メールを送信する場合

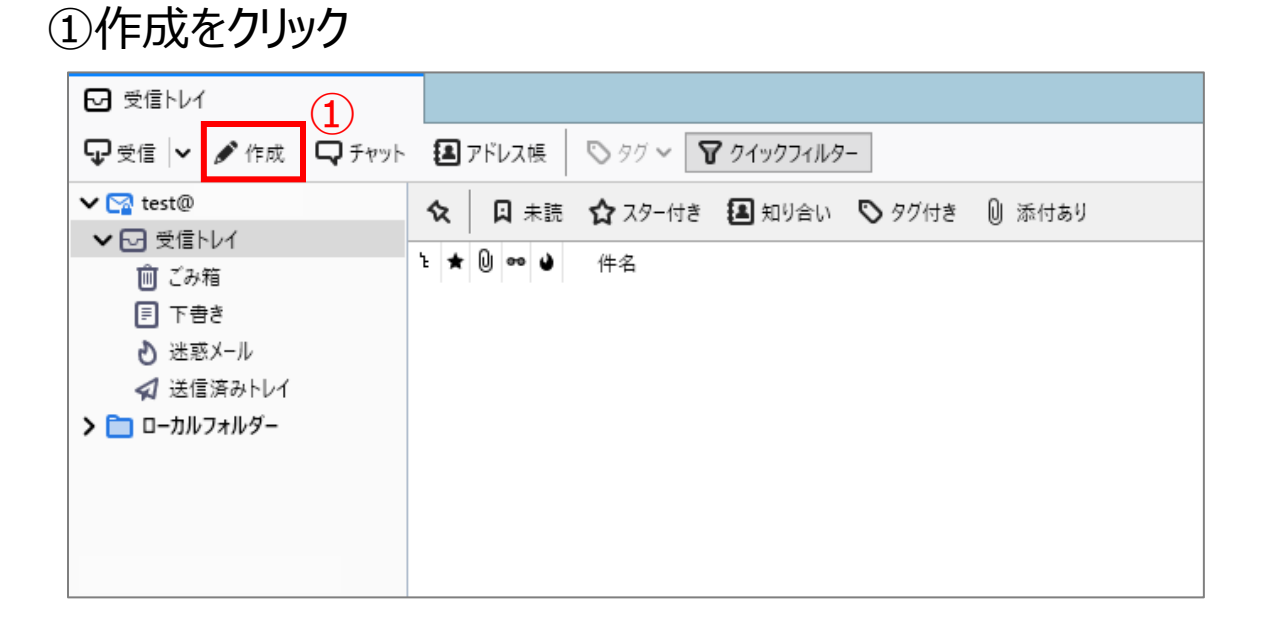

## ②宛先に mei2536.career@fofa.jp を貼り付ける ③送信をクリック

| 1 | ~                |                  |                |                     |                      |                   |      |            |                             |       | ,              |
|---|------------------|------------------|----------------|---------------------|----------------------|-------------------|------|------------|-----------------------------|-------|----------------|
|   | 🔄 作成:            | (件名なし) - '       | Thunderbird    |                     |                      |                   |      |            | _                           |       | ×              |
|   | ファイル( <u>E</u> ) | 編集( <u>E</u> ) 表 | 長示(⊻) 挿入(!)    | 書式( <u>○</u> ) オブショ | ョン( <u>P</u> ) ツール(T | ) ヘルプ( <u>H</u> ) |      |            |                             |       |                |
| 3 | 📣 送信             | A ત્રત્યા        | / 🖌 🔒 セキュリ     | ティ 🔽 🖬 保存           | 7 🗸                  |                   |      |            |                             | 0 ;   | 忝付 🗸           |
|   |                  | 差出人( <u>R</u> )  | "test@         |                     | _                    |                   | ~    | Cc Bcc     | »                           |       |                |
|   |                  | 宛先               | mei2536.career | @fofa.jp            | 2                    |                   |      |            |                             |       |                |
|   |                  | 件名( <u>S</u> )   |                |                     |                      |                   |      |            |                             |       |                |
|   | 段落               | ```              | ✓ プロポーショナ      | л.                  | ~                    | A A               | A° A | 4 <u>A</u> | ∃ <sup>1</sup> <sub>2</sub> | ₹= →= | $ \equiv{}^{}$ |
|   | <b>※作</b>        | 牛名・              | 本文は            | 未入力                 | ток                  |                   |      |            |                             |       |                |
|   |                  |                  |                |                     |                      |                   |      |            |                             |       |                |

【パソコン版(Windows)】

#### Gmailで空メールを送信する場合

#### ①作成をクリック

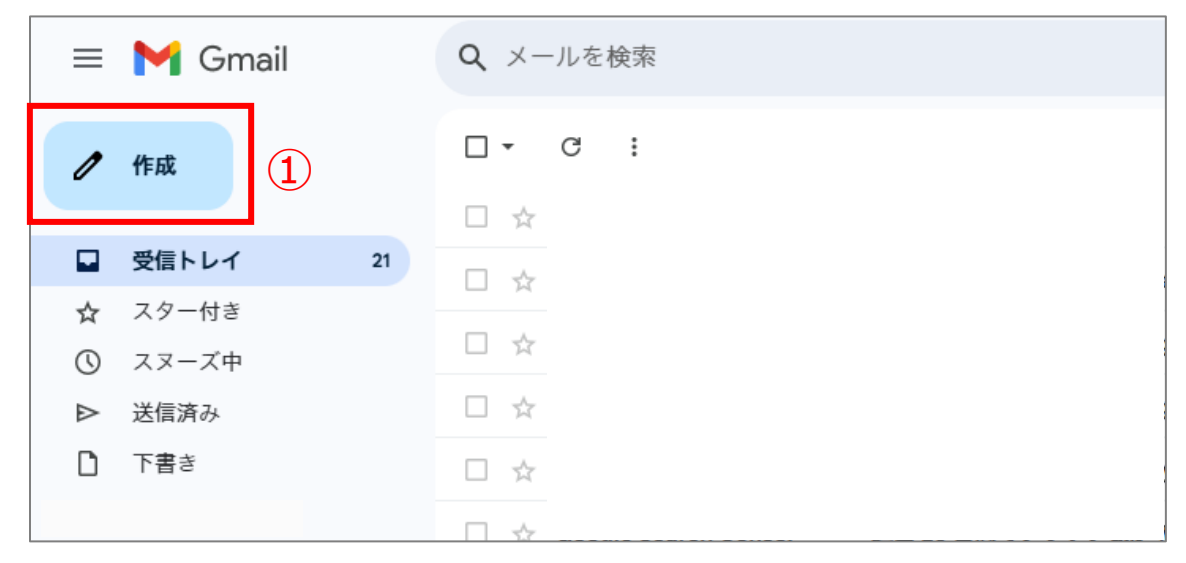

## ②宛先に mei2536.career@fofa.jp を貼り付ける ③送信をクリック

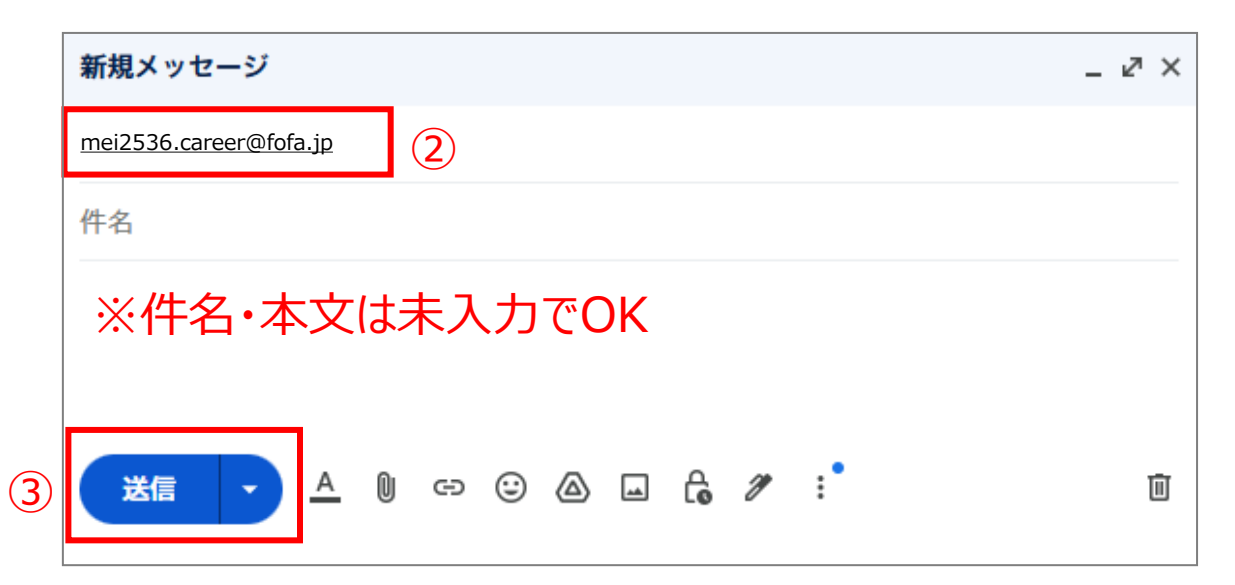

【パソコン版(Mac)】

#### メールで空メールを送信する場合

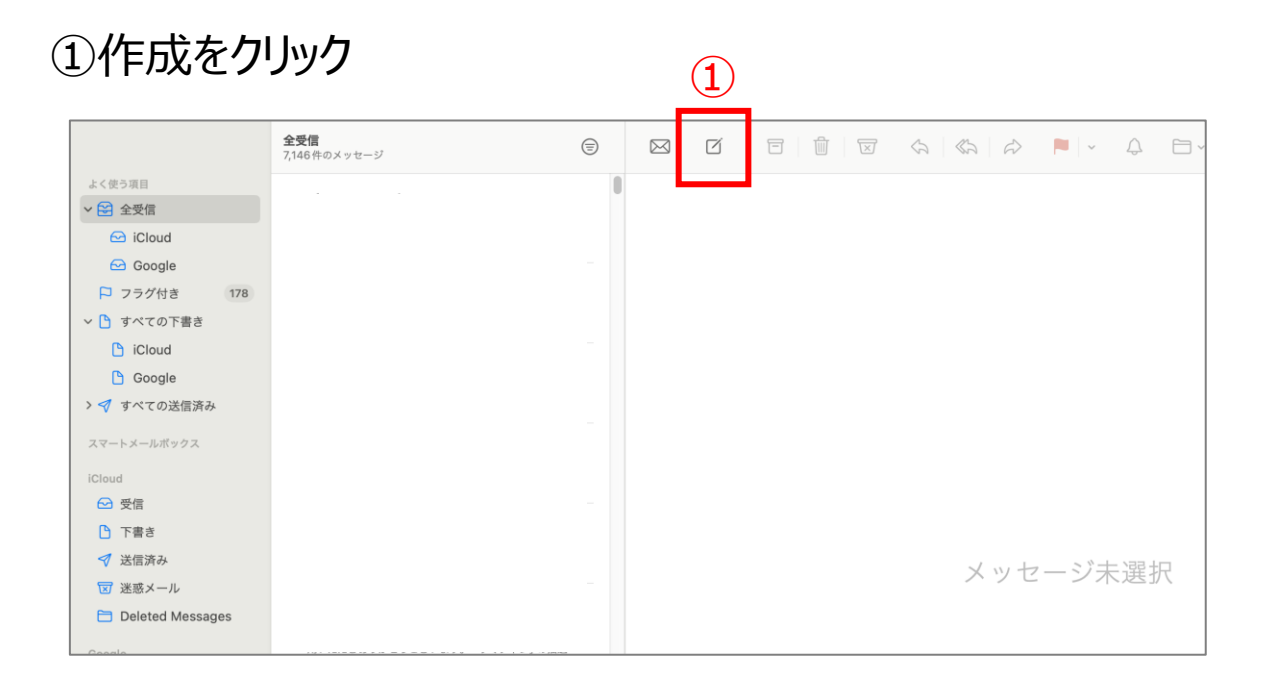

#### ②宛先に mei2536.career@fofa.jp を貼り付ける

| ③送信をクリック        |                                                |
|-----------------|------------------------------------------------|
|                 | 3                                              |
| 3 6   û   🗟 » Q | 🤊 · 🔍 · 🖂 🖉 🖾 Aa 😜 🖾 ·                         |
|                 | Helvetica C 12 C ■ 2 B I U G ■ Ξ Ξ □ · · · · · |
|                 | 鸦先: mei2536.career@fofa.jp - 2                 |
|                 | Cc:                                            |
|                 | 件名:                                            |
|                 | 差出人: @icloud.com                               |
|                 | ※件名・本文は未入力でOK                                  |
|                 |                                                |
|                 |                                                |
|                 |                                                |
|                 |                                                |

## 【スマホ版(iPhone)】

#### Gmailで空メールを送信する場合

②宛先に mei2536.career@fofa.jp を 貼り付ける

#### ③送信をクリック

n

| ×                                  |              |         | e        | >     |  |  |  |
|------------------------------------|--------------|---------|----------|-------|--|--|--|
| <u>mei2536.ca</u>                  | reer@fofa.jp | 2       | (;       | 3)    |  |  |  |
| From mai                           | I            | @g      | mail.com | ~     |  |  |  |
| 件名                                 |              |         |          |       |  |  |  |
| <sup>メールを作成</sup><br>※件名・本文は未入力でOK |              |         |          |       |  |  |  |
| A102                               | *            | か       | *        |       |  |  |  |
| ж 125                              |              | <u></u> | C        |       |  |  |  |
| ABC                                | た            | な       | は        | 空白    |  |  |  |
| あいう                                | ま            | や       | 6        | 과 /구  |  |  |  |
|                                    | ^_           | ゎ       | 、。?!     | τχ 1J |  |  |  |
|                                    |              |         |          | Ŷ     |  |  |  |

#### ①作成をクリック

 メールを検索

メイン

|   | 7コブ 作成 ス |
|---|----------|
| ~ |          |

## 【スマホ版(iPhone)】

## メールで空メールを送信する場合

①作成をクリック 編集 メールボックス アップデート: たった今

②宛先に mei2536.career@fofa.jp を 貼り付ける

#### ③送信をクリック

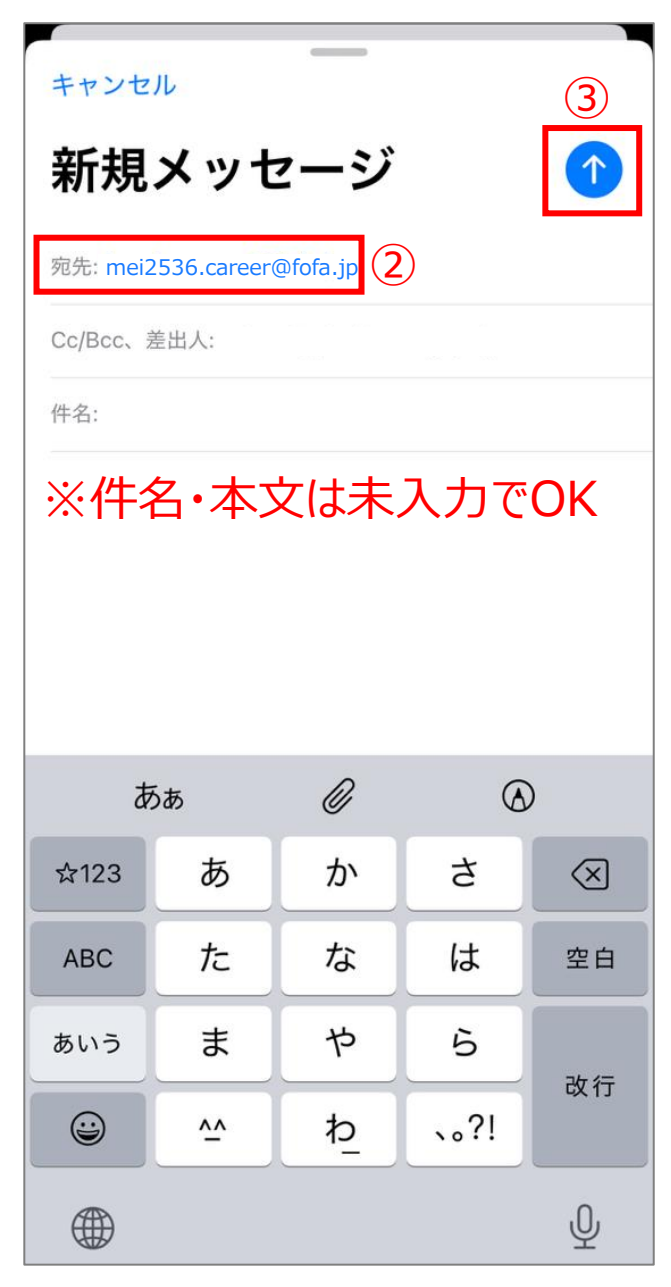

## 【スマホ版(Android)】

#### Gmailで空メールを送信する場合

②宛先に mei2536.career@fofa.jp を 貼り付ける

#### ③送信をクリック

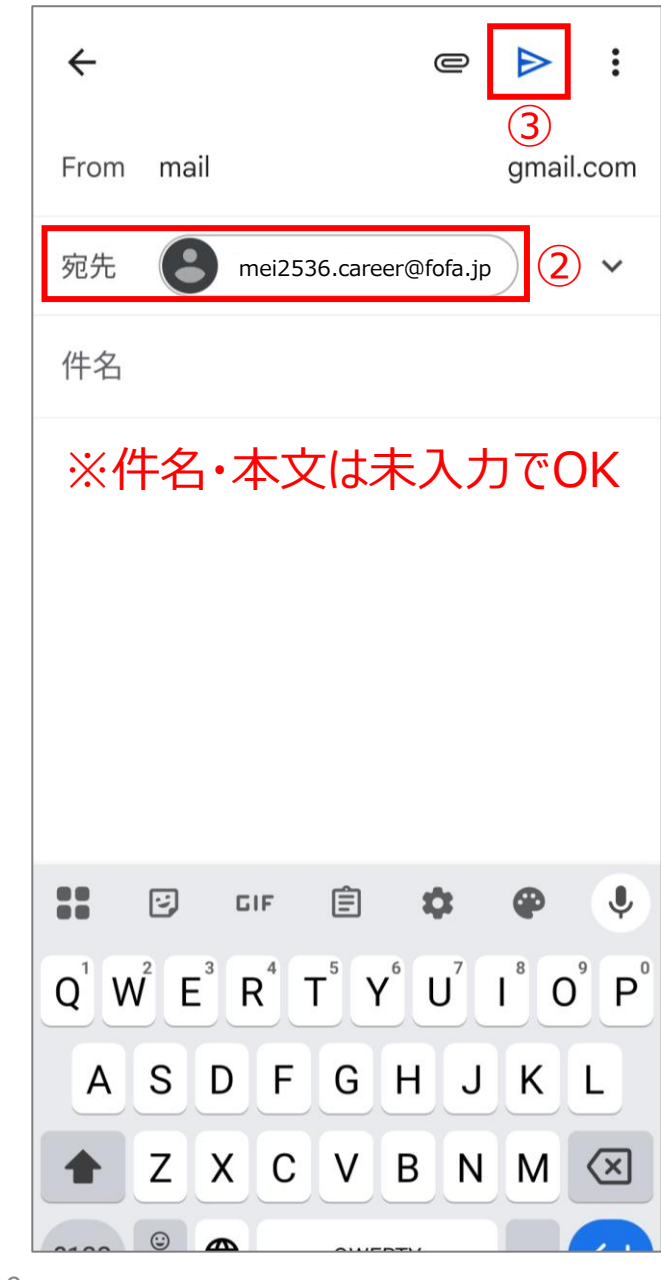

①作成をクリック

プロモーション

メイン

Ē

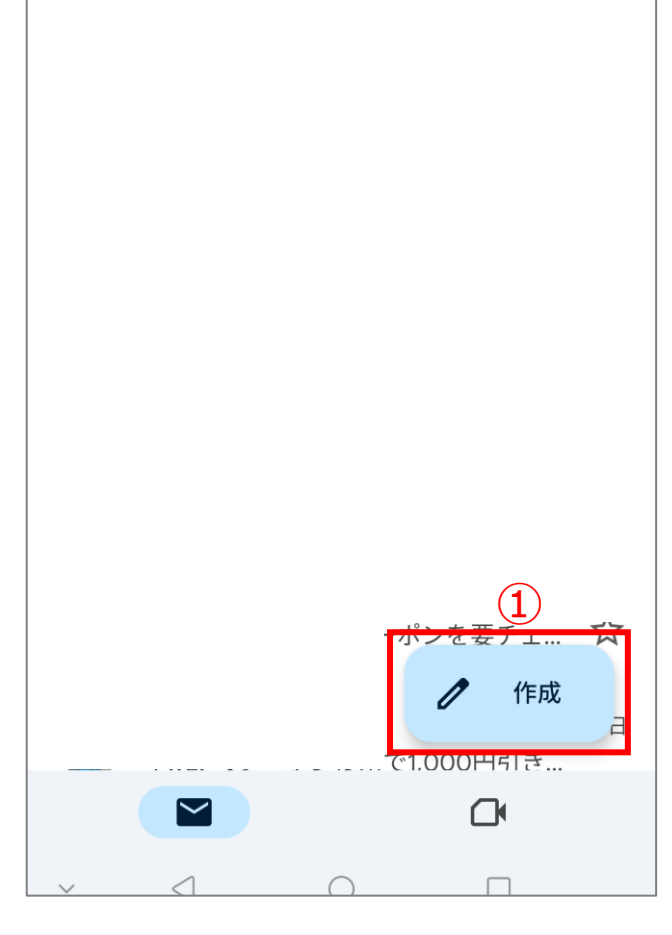